# **Devprogi** Application

TON

# Développez votre propre logiciel

www.devprogi.com

Développez votre propre logiciel

version 2.0.0

# Table des matières

| 1 Introduction                                            | 3   |
|-----------------------------------------------------------|-----|
| 1.1 Avertissement                                         | 3   |
| 1.2 Un bref historique                                    | 3   |
| 2 Installation et configuration                           | 5   |
| 2.1 Installation                                          | 5   |
| 2.2 Caractéristiques actuelles                            | 5   |
| 2.2.1 Base de données internes                            | 5   |
| 2.2.2 téléchargement d'applications.                      | 5   |
| 3 Utiliser Devprogi Application                           | 6   |
| 3.1 Menu administrateur                                   | 6   |
| 3.1.1 Gestion des Objets                                  | 7   |
| 3.1.2 Gestion des menus                                   | 8   |
| 3.1.3 Gestion des privilèges                              | 9   |
| 3.1.4 Configuration                                       | .10 |
| 3.1.5 Téléchargement                                      | 11  |
| 3.1.6 Utilisateurs                                        | .12 |
| 3.1.7 Changer de responsabilités                          | .12 |
| 3.2 Menu développeurs                                     | .13 |
| 3.2.1 Editeur                                             | .13 |
| 3.2.2 Browser Database                                    | .13 |
| 3.2.3 Editeur SQL                                         | .14 |
| 3.2.4 Créer une table                                     | .14 |
| 4 Developpement avec Devprogi Application                 | .15 |
| 4.1 Lancement de l'application & connexion                | .15 |
| 4.2 Configuration de Devprogi Application                 | .15 |
| 5 Réalisation d'une application.                          | .17 |
| 5.1 Objectif                                              | .17 |
| 5.2 Création des tables                                   | .17 |
| 5.3 Création des écrans                                   | .20 |
| 5.3.1 Ecran des tiers                                     | .21 |
| 5.3.1.1 Création de la classe FRM_TIERS                   | .21 |
| 5.3.1.2 Création de l'objet associé à la classe FRM_TIERS | 25  |
| 5.3.1.3 Creation du menu Tiers                            | 27  |
| 5.3.1.4 Modification des privilèges                       | .31 |
| 5.3.2 Ecran des catégories & écran des modes de paiement  | .33 |
| 5.3.3 Ecran des comptes.                                  | .34 |
| 5.3.4 Ecran des mouvements                                | .35 |
| 5.4 Finalisation de l'application                         | .46 |
| 5.4.1 Création d'un rôle                                  | .46 |
| 5.4.2 Modification des privilèges                         | .47 |
| 5.4.3 Creation d'un utilisateur                           | .48 |
| 5.4.4 Creation d'un jar                                   | .48 |
| 5.4.5 modification du fichier ini.                        | .48 |
| 6 Autre exemple d'applications.                           | .49 |
| 6.1 Devprogi Mailing 1.1.0                                | .49 |

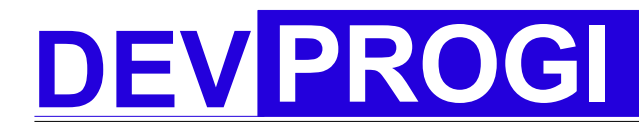

Développez votre propre logiciel

version 2.0.0

# **1** Introduction

### 1.1 Avertissement

Cet eBook n'a nullement la prétention de vous faire gagner des milles et des cents. Si c'était le cas, je ne pense pas que je m'efforcerai actuellement de faire un eBook et monter mon affaire sauf si j'avais l'intention de monter une escroquerie.

L'objectif de cet eBook est de vous montrer comment créer une application avec Devprogi application que vous pouvez télécharger gratuitement à l'adresse suivante :

#### www.devprogi.com

Bien qu'il y ait un message concernant la validité de l'application pendant 30 jours, sous réserve d'acheter la licence, il vous suffit de laisser votre adresse email pour obtenir le numéro de licence par mail

Ensuite, votre fortune provient de votre travail, et non d'une méthode miracle.

Tout dépendra de l'originalité de votre application et des méthodes de ventes. Je n'ai malheureusement aucunes méthodes concernant la vente.

En ce qui me concerne, j'ai longtemps cherché à savoir comment gagner un revenu. J'ai finalement opté pour le principe du don et la vente de cet eBook dans sa version intégrale.

Il existe donc une version lite de l'eBook pour se familiariser avec le produit et une version complète si vous êtes intéressé.

Dans cet eBook, vous apprendrez à utiliser Devprogi Application par un exemple concrêt. Je vous ferais développer une application de gestion en utilisant toutes les possibilités de Devprogi Application. Ensuite, libre à vous d'améliorer cet exemple et de vendre votre application ou de la donner à votre entourage.

### **1.2** Un bref historique

Je suis avant tout un developpeur Oracle, et je ne connaissais rien à java. Cependant, depuis longtemps je désirais être indépendant et éditer des logiciels aussi, Oracle se tournant vers JAVA, il était pour moi naturel de me former dessus. Je me suis donc amuser à réaliser quelques petits programmes seulement, constament écrire des lignes de codes pour le menu ou l'obligation de recompiler des que j'ajoutais un menu était devenu une contrainte, d'ou l'idée d'un template. Ayant travaillé sur Oracle Application, j'ai développé une interface dans laquelle je voulais juste me concentrer que sur l'aspect fonctionnel.

Je suis encore loin de mes objectifs mais je continue de travailler afin de les atteindre. Ce qui est actuellement en place :

#### 🔶 gestion des menus :

| www.d | evprogi.com De                                                                                                    | éveloppez votre propre logiciel                                                                                                    | version 2.0.0                                                                            |
|-------|----------------------------------------------------------------------------------------------------|----------------------------------------------------------------------------------------------------|------------------------------------------------------------------------------------------|
|       | La gestion du menu ne s                                                                                                    | e fait pas par ligne de code mais par pa                                                                                                 | aramétrage.                                                                              |
| -     | gestion des acces à la ba<br>Quand vous développez<br>à la base de données c<br>suppressions de donnée                                    | <b>se de données</b> :<br>un écran, vous n'avez pas à vous sou<br>'est à dire que les créations de donné<br>s sont géré par l'interface. | cier de la gestion des acces<br>ées, les modifications ou les                            |
| •     | Gestion des messages &<br>La gestion des message<br>code d'un message crée                                                                | <i>alertes</i><br>s est géré par l'appel d'une simple fonc<br>dans l'interface.                                                          | tion à laquelle on passe le                                                              |
| -     | Gestion des champs date<br>Lorsqu'un champ affiche<br>d'un calendrier.                                                                    | une date, un bouton est associé à ce c                                                                                                   | dernier et permet l'appel                                                                |
| -     | <i>Gestion des mails</i><br>J'ai implémenté une gest                                                                                      | tion de mail afin de vous permettre de g                                                                                                 | gérer l'envoi de mail.                                                                   |
| -     | <i>fonctions métiers</i><br>J'ai commencé à implém<br>au fil des versions, elles<br>des fonctions mathémati<br>des fonctions scientifique | nenter des fonctions finances. Elles ne<br>devraient être de plus en plus nombr<br>ques (calcul intégral, statistique), pl<br>es         | sont pas nombreuses, mais<br>euses. Je compte y intégrer<br>us de fonctions de finances, |
| -     | <i>Internationalisation</i><br>En java, l'internationnalis<br>mis à disposition pour me                                                   | ation peut être aisé avec les fichiers re<br>ettre en place une application multi-lan                                                    | essources. Une fonction est gage.                                                        |
| -     | clé de vérrouillage de l'ap                                                                                                    | oplication.                                                                                                    |                                                                                          |

Lorsque vous avez terminé votre application, vous avez la possibilité de mettre en place une clé afin de verrouiller l'application au bout d'un certain.

D'autres fonctionnalités sont ou seront développées et je vous conseille de venir régulièrement sur le site pour consulter les divers évolutions. Je les développe au fur et à mesure que je développe des applications. Par exemple, lorsque j'ai développé Devprogi Mailing, j'ai intégré les fonctions d'envoi de mail. Je développe actuellement une application de gestion de compte aussi ai-je eu besoin de nouvelles fonctionnalités que j'ai aussitôt intégré à Devprogi Application.

Bon résumons avant de rentrer dans le vif du sujet, les longues nuits à développer, avec la sueur au front lorsqu'un soucis technique ne peut être résolu trivialement, les nuits ou les meilleurs amis sont le café et les cloppes (tout au moins pour ceux qui fument) je me les garde, je ferai don de mes poumons aux sociétés d'autoroute pour en récupérer le goudron et quant à vous, vous faites le plus simple... enfin c'est l'objectif.

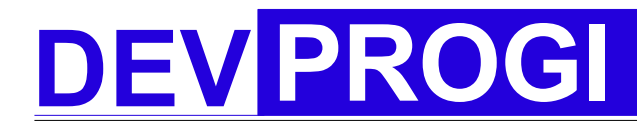

Développez votre propre logiciel

version 2.0.0

### 2 Installation et configuration

### 2.1 Installation

Une fois que vous avez réussi à télécharger le fichier excutable, vous lancez l'exécutable comme n'importe quel autre fichier d'installation. Je vous conseille dans un premier temps de garder le chemin d'installation proposé. Le lancement peut se faire automatiquement.

Lors du lancement, un répertoire database est généré, ainsi 2 que fichiers. « DevProgi fr.properties » contenant les libellés de certains menus et « devprogi.ini », contenant les différents chemins. Il faut noter que ce dernier contient divers paramètrage de votre application. Ainsi, c'est lui qui détermine si vous voulez une barre d'outils ou si vous voulez afficher la fenêtre d'identification.

### 2.2 Caractéristiques actuelles

### 2.2.1 Base de données internes

Bien que les premières versions furent faites avec Oracle ou Mysql, j'ai opté pour une base de données est une base de données interne « One\$db4 ». L'avantage est qu'il n'est pas nécessaires de lancer des scripts de création de tables systèmes. L'objectif finale est de permettre de pouvoir utiliser différentes base de données au choix ainsi que la possibilité d'utiliser plusieurs bases de données (par exemple installer les tables systeme sur une base et les tables de l'application sur une autre).

### 2.2.2 téléchargement d'applications

L'objectif finale est de permettre au client de pouvoir télécharger et installer automatiquement des modules supplémentaires et ainsi de pouvoir compléter son application au fur et à mesure de ses besoins.

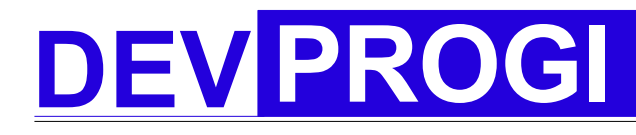

Développez votre propre logiciel

version 2.0.0

# 3 Utiliser Devprogi Application

Maintenant nous allons passer en revue les différents menus.

### 3.1 Menu administrateur

Le menu administrateur permet la gestion de l'application. On y gère l'acces aux différents objets et menus aux utilisateurs. C'est dans ce menu que l'on gère les différents privilèges accordés aux utilisateurs pour l'accès au différents écrans.

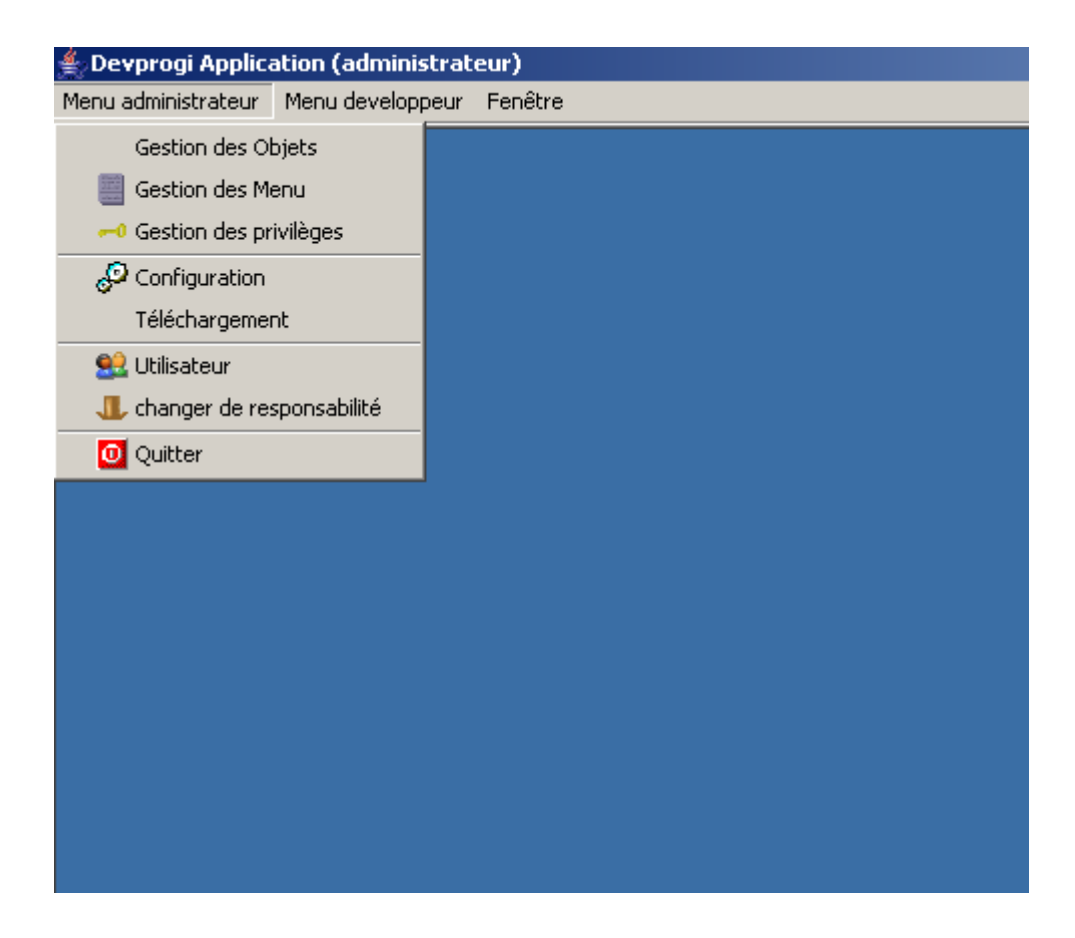

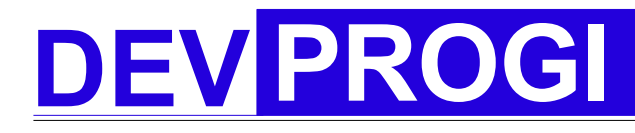

Développez votre propre logiciel

version 2.0.0

### 3.1.1 Gestion des Objets

Lorsque du coté développeur, on a une classe, on l'associe à un objet (métadonnée). L'objectif est par ailleurs de pouvoir réutiliser une même classe suivant différents paramètres. Le passage de paramètres à travers un objet n'est pas encore implémenté. Lorsque dans une classe on veut faire appel à une seconde classe, on fait appelle à l'objet attaché à cette dernière.

| 🛓 Gestion des objets | <u>     ×                               </u> |
|----------------------|----------------------------------------------|
|                      |                                              |
| Identifiant objet :  |                                              |
| Code Nom             |                                              |
|                      |                                              |
| Description :        |                                              |
|                      |                                              |
| Туре                 |                                              |
| Ecran                |                                              |
| Classe Action        |                                              |
|                      |                                              |
|                      |                                              |
| Générate             |                                              |

www.devprogi.com

Développez votre propre logiciel

version 2.0.0

### 3.1.2 Gestion des menus

Cet écran permet la création de menu et de sous-menu. On peut choisir d'afficher le menu soit dans la barre de menu, soit l'arbre soit les deux.

| 🚔 Gestion des menus       |                                          |                                 | <u>    ×</u>                 |
|---------------------------|------------------------------------------|---------------------------------|------------------------------|
|                           | s ka ka ka ka ka ka ka ka ka ka ka ka ka | M 🕅 😽 🧮                         |                              |
| Affichage par :           | parent                                   |                                 | C takes to serve             |
| C par valeur 📀 par nom    | Id Nom                                   | description (label)             | C Barre de menu              |
|                           | 1 admin                                  | Menu administrateur             | C Les deux                   |
| noeud racine              | Nom Action                               | <i>.</i>                        |                              |
| E Menu                    |                                          | 🔽 Séparateur                    |                              |
| Gestion des Obiets        |                                          |                                 |                              |
| Gestion des Menu          | _enfant                                  |                                 | <u></u>                      |
| Gestion des privilèges    | Id Nom                                   | description (label)             | C Arbre de menu              |
| separateur                | 12 admin_load                            | Téléchargement                  | <ul> <li>Les deux</li> </ul> |
| Configuration             | Nom Action                               |                                 |                              |
|                           | FRMDLO ··· Ecran de                      | e téléchargement 🛛 🗖 Séparateur |                              |
| Utilisateur               | , <u> </u>                               |                                 |                              |
| changer de responsabilité |                                          |                                 |                              |
| separateur                |                                          |                                 |                              |
| Quitter                   |                                          |                                 |                              |
| Menu developpeur          |                                          |                                 |                              |
| Browser Database          |                                          |                                 |                              |
|                           |                                          |                                 |                              |
|                           |                                          |                                 |                              |
|                           |                                          |                                 |                              |
|                           |                                          |                                 |                              |
|                           |                                          |                                 |                              |
|                           |                                          |                                 |                              |
|                           |                                          |                                 |                              |
|                           |                                          |                                 |                              |
|                           |                                          |                                 |                              |
|                           |                                          |                                 |                              |
|                           |                                          |                                 |                              |

Cet écran devrait être dans un proche avenir être totalement revu et corriger.

www.devprogi.com

Développez votre propre logiciel

version 2.0.0

### 3.1.3 Gestion des privilèges

Cet écran permet quant lui d'accorder l'accessibilité du menu à un profile utilisateur.

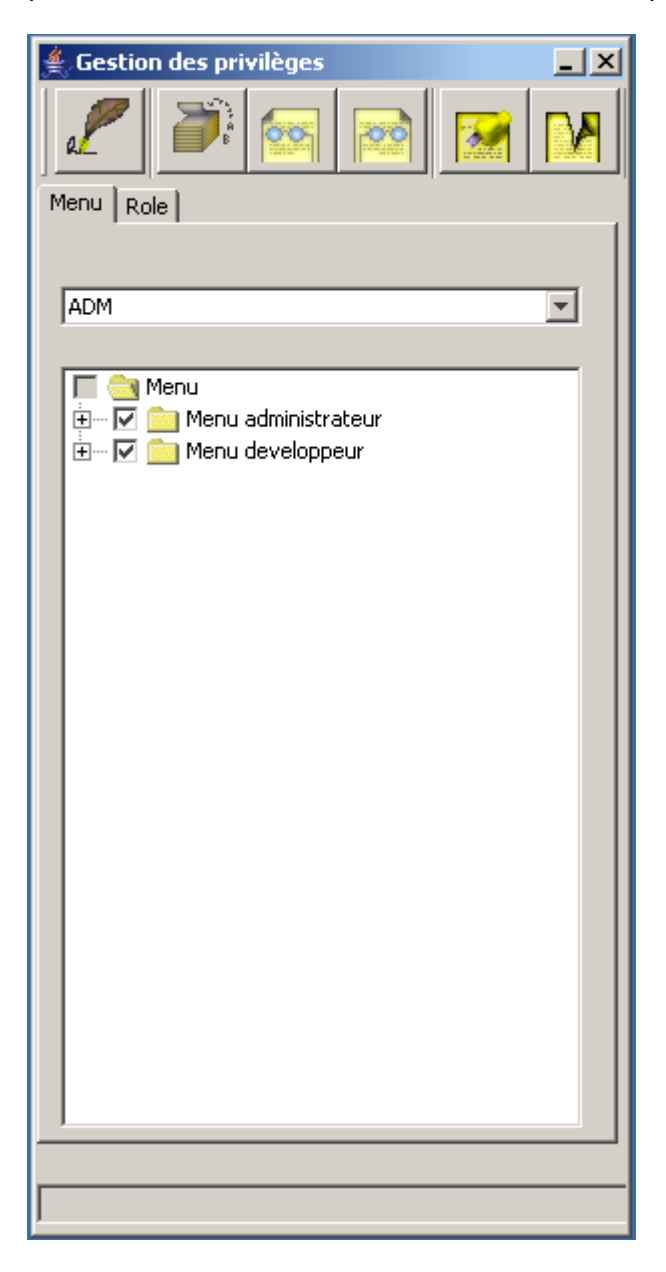

www.devprogi.com

Développez votre propre logiciel

### 3.1.4 Configuration

Cet écran permet surtout de positionner les différentes variables d'environnement.

| 🚖 Configuration    |                                                                                | <u> </u>   |
|--------------------|--------------------------------------------------------------------------------|------------|
| e_                 |                                                                                |            |
| Répertoire Conne   | xion                                                                           |            |
|                    |                                                                                |            |
| Compilateur        | C:/Program Files/Java/jdk1.5.0_06/bin/javac.exe                                |            |
| Répertoire binaire | GI/DPRG-CS/DPRG-CS-1.0.0-DEV/make-exe/5-make_use/bin/                          |            |
| Répertoire source  | GI/DPRG-CS/DPRG-CS-1.0.0-DEV/make-exe/5-make_use/src/                          |            |
| Classes path       |                                                                                | <b>-</b> × |
| 14                 | DbDrivers/devprogi.jar<br>C:/perso/DEVPROGI/DPRG-CS/DPRG-CS-1.0.0-DEV/make-exe |            |
|                    | http://www.devprogi.com/product/client/                                        |            |
|                    |                                                                                |            |

www.devprogi.com

Développez votre propre logiciel

version 2.0.0

### 3.1.5 Téléchargement

L'ecran de téléchargement permet de télécharger du site Devprogi des classes supplémentaires.

| E     | 🕌 Ecran de téléchargement |                        |       |             |        |           |
|-------|---------------------------|------------------------|-------|-------------|--------|-----------|
|       |                           |                        |       |             |        |           |
|       |                           |                        |       |             |        |           |
| [CLA9 | S_GESTION                 | <b>~</b>               |       |             |        |           |
| Id    | Nom de la classe          | Description            | Туре  | Telecharger | Source | Installer |
| 1     | FRM_ACCOUNT               | Ecran de configuration | CLASS |             |        |           |
| 2     | FRM_CATEGORIE             | Ecran de configuration | CLASS |             |        |           |
| 3     | FRM_MODE_PAIE             | Ecran de configuration | CLASS |             |        |           |
| 4     | FRM_MVT                   | ecran de saisie de mo… | CLASS |             |        |           |
| 5     | FRM_MVT_VISU              | Ecran de visualisation | CLASS |             |        |           |
| 6     | FRM_TIERS                 | Ecran de configuration | CLASS |             |        |           |
| 7     | TAB_ACCOUNT               | Table des comptes      | TABLE |             |        |           |
| 8     | TAB_CATEGORIE             | Table des catégories   | TABLE |             |        |           |
| 9     | TAB_MODE_PAIE             | Table des modes de p   | TABLE |             |        |           |
| 10    | TAB_MVT                   | Table des mouvements   | TABLE |             |        |           |
| 11    | TAB_TIERS                 | Table des tiers        | TABLE |             |        |           |
|       |                           |                        |       |             |        |           |
|       |                           |                        |       |             |        |           |
|       |                           |                        |       |             |        |           |
|       |                           |                        |       |             |        |           |
|       |                           |                        |       |             |        |           |
|       |                           |                        |       |             |        |           |
|       |                           |                        |       |             |        |           |
|       |                           |                        |       |             |        |           |
|       |                           |                        |       |             |        |           |
|       |                           |                        |       |             |        |           |
|       |                           |                        |       |             |        |           |
|       |                           |                        |       |             |        |           |
|       |                           |                        |       |             |        |           |

www.devprogi.com

Développez votre propre logiciel

version 2.0.0

### 3.1.6 Utilisateurs

Ce dernier permet la création d'utilisateur et de leur attribuer un profile.

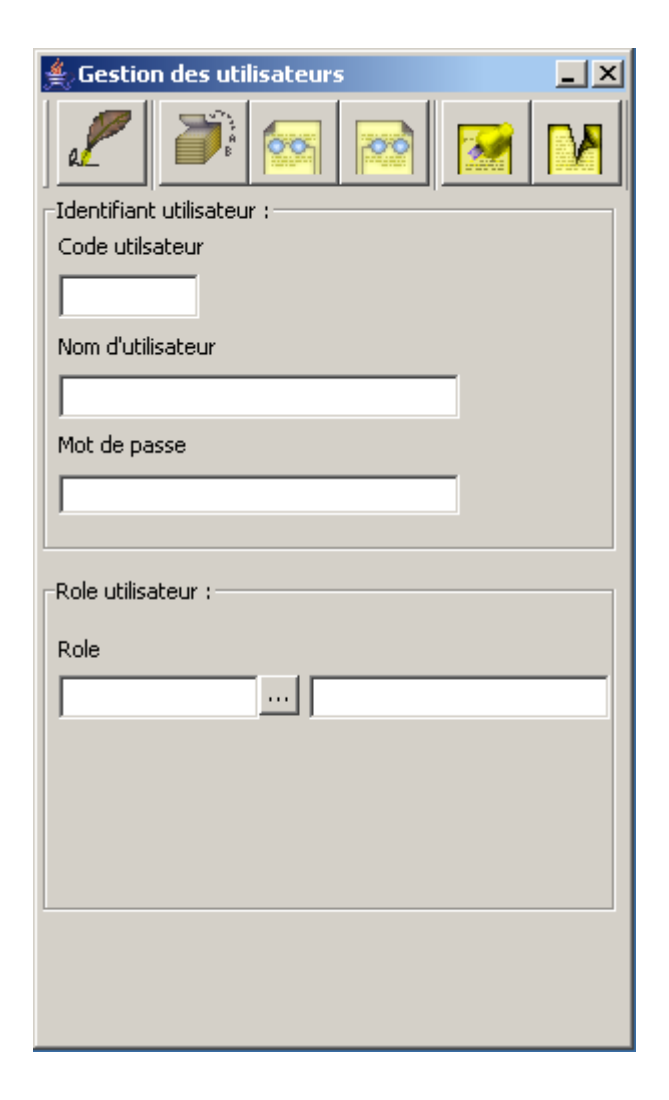

### 3.1.7 Changer de responsabilités

Ce menu permet de changer de connection utilisateur autrement dit on peut si on veut, passer d'un utilisateur avec un rôle d'administrateur ou développeur à un rôle d'utilisateur simple.

www.devprogi.com Développez votre propre logiciel

version 2.0.0

### 3.2 Menu développeurs

Le menu développeur contient pratiquement tous les outils permettant de développer des écrans, des reports ou des graphiques (même si ces deux dernières fonctionnalités ne sont pas encore implémentées).

| 🏯 Devprogi Applica  | ation (administrat | eur)    |  |
|---------------------|--------------------|---------|--|
| Menu administrateur | Menu developpeur   | Fenêtre |  |
|                     | Editeur            |         |  |
|                     | Browser Dat        | abase   |  |
|                     | Editeur SQL        |         |  |
|                     | Creer une ta       | able    |  |
|                     |                    |         |  |
|                     |                    |         |  |
|                     |                    |         |  |
|                     |                    |         |  |
|                     |                    |         |  |
|                     |                    |         |  |
|                     |                    |         |  |
|                     |                    |         |  |
|                     |                    |         |  |
|                     |                    |         |  |
|                     |                    |         |  |

### 3.2.1 Editeur

L'éditeur de classe permet de développer une classe en prenant en compte l'environnement de l'application. Dés lors que l'on crée une nouvelle classe, plusieurs possibilités de template sont proposées. On peut créer soit un écran, soit un état, soit un graphique. Un nouvel onglet devrait être rajouté pour des traitements, des fonctions ou méthodes. Actuellement, seul l'onglet « Ecran » est le plus finalisé. On propose divers templates comme créer un écran simple, un écran basé mode formulaire ou un écran basé en mode tableau.

### 3.2.2 Browser Database

Cet outil donne la possibilité d'acceder en lecture aux différents de la base de données interne.

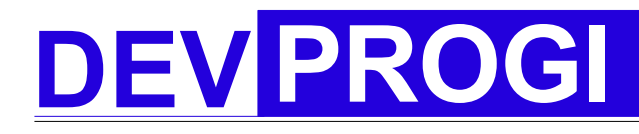

Développez votre propre logiciel

version 2.0.0

### 3.2.3 Editeur SQL

L'editeur SQL permet comme son nom l'indique d'effectuer toutes les requetes SQL sur la base de données interne.

### 3.2.4 Créer une table

Ce dernier permet de lancer un assistant de création de table. Cet écran nécessite encore de nombreuses évolutions sachant qu'il ne permet que la création et non l'ouverture et la modification d'une table.

www.devprogi.com

Développez votre propre logiciel

version 2.0.0

# 4 Developpement avec Devprogi Application

### 4.1 Lancement de l'application & connexion

Après le lancement de l'application, vous vous connectez en tant que administrateur. **Nom d'utilisateur** : administrateur **mot de passe** : test

|           |       | Nom d'utilisate | ur     |
|-----------|-------|-----------------|--------|
|           |       | administrateu   | r      |
|           |       | Mot de passe    |        |
|           | Dev   | * * * *         |        |
|           | Progi |                 |        |
| ST IN COM |       | OK              | Cancel |

### 4.2 Configuration de Devprogi Application

Avant toute chose, il est nécessaire de configurer l'application. Pour ce faire, vous devez lancer l'écran de configuration. *Menu administrateur / Configuration* 

| 🛓 Configuration    |                                         | _ × |
|--------------------|-----------------------------------------|-----|
|                    |                                         |     |
| Repertoire   Conne | xion                                    | 1   |
|                    |                                         |     |
| Compilateur        |                                         |     |
| Répertoire binaire |                                         |     |
| Répertoire source  |                                         |     |
| Classes path       |                                         | 🔁 🗙 |
|                    | DbDrivers/devprogi.jar                  |     |
| Url                | http://www.devprogi.com/product/client/ |     |
|                    |                                         |     |
|                    |                                         |     |
|                    |                                         |     |
|                    |                                         |     |

www.devprogi.com

Développez votre propre logiciel

Le compilateur est celui définit dans le java home directory (voir figure précédente).

Le répertoire binaire est le répertoire dans lequel sera stocké les classes.

Le répertoire source est le répertoire dans lequel seront sauvé les sources de l'application. Ces deux répertoires sont à créer manuellement.

| Configuration      |                                              | <u> </u>            |
|--------------------|----------------------------------------------|---------------------|
|                    |                                              |                     |
| Répertoire Conne   | exion                                        |                     |
|                    |                                              |                     |
| Compilateur        | C:/Program Files/Java/jdk1.5.0/bin/javac.exe |                     |
| Répertoire binaire | C:/devprogi/bin/                             |                     |
| Répertoire source  | C:/devprogi/src/                             |                     |
| Classes path       |                                              | <b>. <u>+</u> ×</b> |
|                    | DbDrivers/devprogi.jar                       |                     |
| Url                | http://www.devprogi.com/product/client/      |                     |
|                    |                                              |                     |
|                    |                                              |                     |

www.devprogi.com

Développez votre propre logiciel

# **5** Réalisation d'une application

Nous allons maintenant construire une application afin que vous puissiez décourvrir les différentes possibilités qu'offre Devprogi Application.

### 5.1 Objectif

Nous allons réaliser une application de gestion de compte (application assez simple mais permettant de démontrer différentes possibilités de Devprogi Application).

### 5.2 Création des tables

Les tables que nous allons utiliser seront

- La tables des comptes (TAB\_ACCOUNT) permettant de stocker le ou les comptes bancaires.
- La table des mouvements (TAB\_MVT) permettant d'enregistrer les différentes opérations sur le compte bancaire.
- La table des catégories (TAB\_CAT)
- la table des tiers (TAB\_TIERS).
- La table des mode de paiement (TAB\_MP)

Pour la création des tables, nous allons dans le menu

#### menu developpeur / créer une table

Cet outils n'est toujours pas finalisé. Il est clair que les prochaines versions devront intégrer un outils plus complet. Actuellement, j'utilise plus un script SQL que j'éxécute dans la fénêtre d'éditeur SQL. Mais à l'avenir, je compte réaliser un éditeur d'objet plus performant pour modifier, supprimer ou créer des objets tel que tables, vues ou triggers.

Enfin nous allons créer la première table, la table des mouvements. Par soucis de simplification, nous aurons comme colonne

| 1. | l'ID de la ligne        | MVT_ID         | int PK       |
|----|-------------------------|----------------|--------------|
| 2. | le montant du mouvement | MVT_AMOUNT     | Number(16,2) |
| 3. | la date de transaction  | MVT_DATE       | Date         |
| 4. | le mode de paiement     | MVT_MP_CODE    | Varchar(10)  |
| 5. | le tiers                | MVT_TIERS_CODE | Varchar(10)  |
| 6. | le compte               | MVT_ACCOUNT    | Varchar(10)  |

Pour la table des tiers (toujours simplifié)

| 1. | l'identifiant du tier | TIERS_ID      | int PK       |
|----|-----------------------|---------------|--------------|
| 2. | le code tiers         | TIERS_CODE    | Varchar(10)  |
| 3. | le nom du tiers       | TIERS_NAME    | Varchar(100) |
| 4. | un commentaire        | TIERS_COMMENT | Varcha(300)  |

Pour la table des comptes

| 1. | l'ID                | ACC_ID      | int          |
|----|---------------------|-------------|--------------|
| 2. | le code             | ACC_CODE    | varchar(10)  |
| 3. | le nom de la banque | ACC_BANK    | varchar(100) |
| 4. | le code compte      | ACC_NUMBER  | varchar(11)  |
| 5. | le code banque      | ACC_CD_BANK | varchar(5)   |
| 6. | le code guichet     | ACC_CD_GUIC | varchar(5)   |
| 7. | la clé RIB          | ACC_KEY     | varchar(2)   |

Pour la table des modes de paiement

| 1. | l'identifiant            | MP_ID   | int          |
|----|--------------------------|---------|--------------|
| 2. | le code mode de paiement | MP_CODE | varchar(10)  |
| 3. | le mode de paiement      | MP_NAME | varchar(40)  |
| 4. | la description           | MP_DESC | varchar(100) |

Et enfin la table des catégories. A noter que pour des raisons de simplicité, nous ne prenons pas en compte des sous-catégories.

| 5. | l'identifiant            | CAT_ID   | int          |
|----|--------------------------|----------|--------------|
| 6. | le code mode de paiement | CAT_CODE | varchar(10)  |
| 7. | le mode de paiement      | CAT_NAME | varchar(100) |
| 8. | la description           | CAT_DESC | varchar(200) |

www.devprogi.com

Développez votre propre logiciel

version 2.0.0

Maintenant, si vous n'est pas trop branché SQL, Vous avez la possibilité de créer les tables via l'écran prévu à cette effet, ou sinon, dans le cas contraire, vous rendre dans l'éditeur SQL.

Dans l'écran de création des tables, vous saisissez le nom de la table et vous saisissez ensuite les colonnes. Avant de lancer la création, il est fortement recommendé de sauvegarder le script de création de la table.

| Noni de la cable  | AB ACCOUNT           |        |          |              |                   |               |
|-------------------|----------------------|--------|----------|--------------|-------------------|---------------|
| Assistant de crea | ation Scripte de cre | ation  |          |              |                   |               |
| Nom de colonne    | Туре                 | Taille | Non null | cle primaire | Valeur par defaut | autoincrement |
| CC_ID             | Varchar              |        |          |              |                   |               |
| CC_BANK           | Varchar              |        |          |              |                   |               |
| CC_NUMBER         | Varchar              |        |          |              |                   |               |
| CC_CD_BANK        | Varchar              |        |          |              |                   |               |
|                   | varchar              |        |          |              |                   |               |
| UC_KEY            | Li sud su            |        |          |              |                   |               |
|                   |                      |        |          |              |                   |               |
|                   | humber               |        |          |              |                   |               |
|                   | Number               |        |          |              |                   |               |
|                   | Decimal              |        |          |              |                   |               |
|                   | date                 |        |          |              |                   |               |
|                   | boolean              |        |          |              |                   |               |
|                   | boologin             |        |          |              |                   |               |
|                   |                      |        |          |              |                   |               |
|                   |                      |        |          |              |                   |               |
|                   |                      |        |          |              |                   |               |
|                   |                      |        |          |              |                   |               |
|                   |                      |        |          |              |                   |               |
|                   |                      |        |          |              |                   |               |
|                   |                      |        |          |              |                   |               |
|                   |                      |        |          |              |                   |               |
|                   |                      |        |          |              |                   |               |
|                   |                      |        |          |              |                   |               |
|                   |                      |        |          |              |                   |               |

Comme vous pouvez le constater, il n'y a pas de prise en compte de l'option AUTOINCREMENT. C'est une des nombreux points à améliorer. Je vous conseille de saugarder le script et éventuellement le corriger.

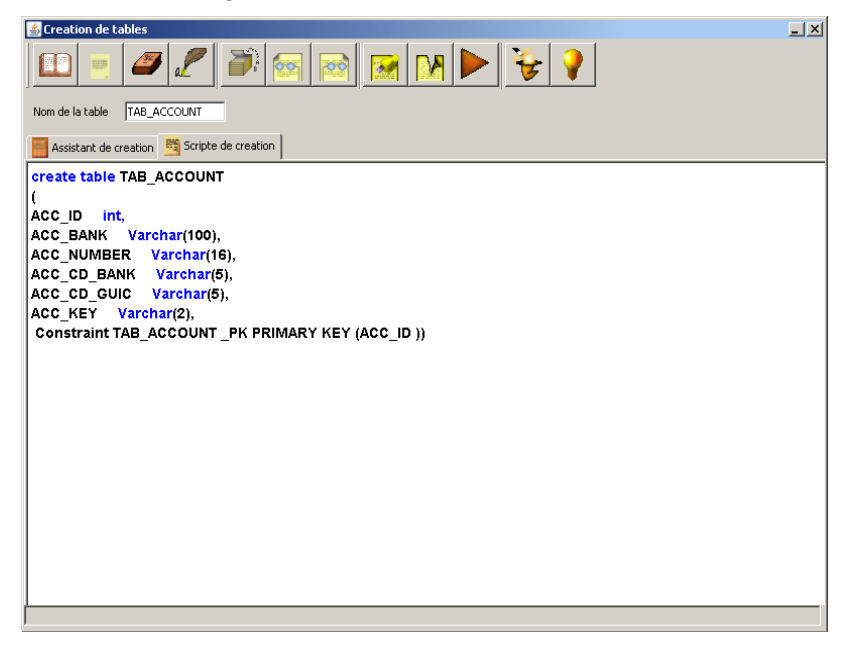

www.devprogi.com

### 5.3 Création des écrans

Maintenant, nous allons passer au choses sérieuses. Nous allons maintenant nous familiariser avec l'éditeur de classe.

#### Menu développeur / Editeur

| 🛃 Développemer   | nt d'écran                    | × |
|------------------|-------------------------------|---|
|                  |                               |   |
| Objets Fichiers  | 🕌 Choix du type d'écran 🔀     | Π |
| Devprogi objects |                               |   |
|                  | Forme 🦉 Report 📊 Graph 🥼 Proc |   |
|                  | Ecran basique                 |   |
|                  | Ecran basé                    |   |
|                  |                               |   |
|                  | Type de la classe             |   |
|                  | Nom de la clarce              |   |
|                  |                               | ٦ |
|                  | OK Cancel                     |   |
|                  |                               |   |
|                  |                               |   |
|                  |                               |   |

Une fois lancé, vous appuyer sur le bouton « nouveau »

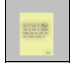

Vous avez à disposition, différents templates. Certains étant finalisés, d'autre non encore finalisé. Je mettrais par la suite de nouveau template au fur et à mesure que l'application évoluera.

Pour commencer, nous allons faire ensemble l'écran des tiers puis les prochains écrans, à l'exception de l'écran des mouvements.

www.devprogi.com

Développez votre propre logiciel

### 5.3.1 Ecran des tiers

### 5.3.1.1 Création de la classe FRM\_TIERS

Le nom donné à la classe de l'écran des tiers est FRM\_TIERS. Nous faisons donc nouveau et nous choisissons comme template « Ecran de codification avec description ».

| Développement d'écran                            |
|--------------------------------------------------|
| File Ealt Project Build                          |
|                                                  |
| Objets Fichiers Choix du type d'écran            |
| Devprogi objects                                 |
| 🗄 Technical obje 🔤 Forme 🔤 Report 🏠 Graph 🏠 Proc |
|                                                  |
| Ecran mailtre-detail                             |
|                                                  |
|                                                  |
| Ecran de codification avec description           |
|                                                  |
|                                                  |
|                                                  |
|                                                  |
| Type de la classe                                |
| Ecran de codification avec description           |
| Nom de la classe                                 |
| FRM_TIERS                                        |
| OK Cancel                                        |
|                                                  |
|                                                  |
|                                                  |
|                                                  |
|                                                  |
|                                                  |

Nous y saisissons aussi le nom de la classe.

Une fois que nous avons fait OK, une nouvelle fenêtre s'ouvre dans laquelle vous allez pouvoir choisir la table sur laquelle l'écran s'appuiera et les colonnes qui seront les futurs champs de l'écran. Je reconnais que c'est aussi un écran que je dois améliorer. Dans cette version, les champs sont qui seront générés seront de simples champs texte.

www.devprogi.com

#### Développez votre propre logiciel

version 2.0.0

| 🕌 Dévelop   | pement d'écran      |              |   |         | _ × |
|-------------|---------------------|--------------|---|---------|-----|
| File Edit   | 🕌 Choix de la table |              | X | J       |     |
|             | TAB_TIERS           | •            |   | N 🕨 🗲 😵 |     |
| Objets   Fi | TIERS_ID            | ¥            |   |         |     |
| Devprogi ob | TIERS COMMENT       | <b>T</b>     |   |         |     |
|             |                     |              |   |         |     |
| Functior    | Commentaires        |              |   |         |     |
|             | <b>H</b>            |              |   |         |     |
|             | Column              | Label        |   |         |     |
|             | TIERS_CODE          | Code Tier    | - |         |     |
|             | TIERS_NAME          | Nom          |   |         |     |
|             | TIERS_COMMENT       | Commentaires |   |         |     |
|             |                     |              |   |         |     |
|             |                     |              |   |         |     |
|             |                     |              |   |         |     |
|             |                     |              | - |         |     |
|             |                     | 1            |   |         |     |
|             |                     |              |   |         |     |
|             | 01                  | 1 Caral 1    |   |         |     |
|             | UK                  | Cancel       |   |         |     |
|             |                     |              |   |         |     |
|             |                     |              |   |         |     |
|             |                     |              |   |         |     |
|             |                     |              |   |         |     |
|             |                     |              |   |         |     |
|             |                     |              |   |         |     |
|             |                     |              |   |         |     |
|             |                     |              |   |         |     |
| P           |                     | <u>p</u>     |   |         |     |

Une fois que vous avez cliqué sur OK, le code est généré. Il ne vous reste plus qu'à le compiler en cliquant sur le bouton suivant :

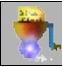

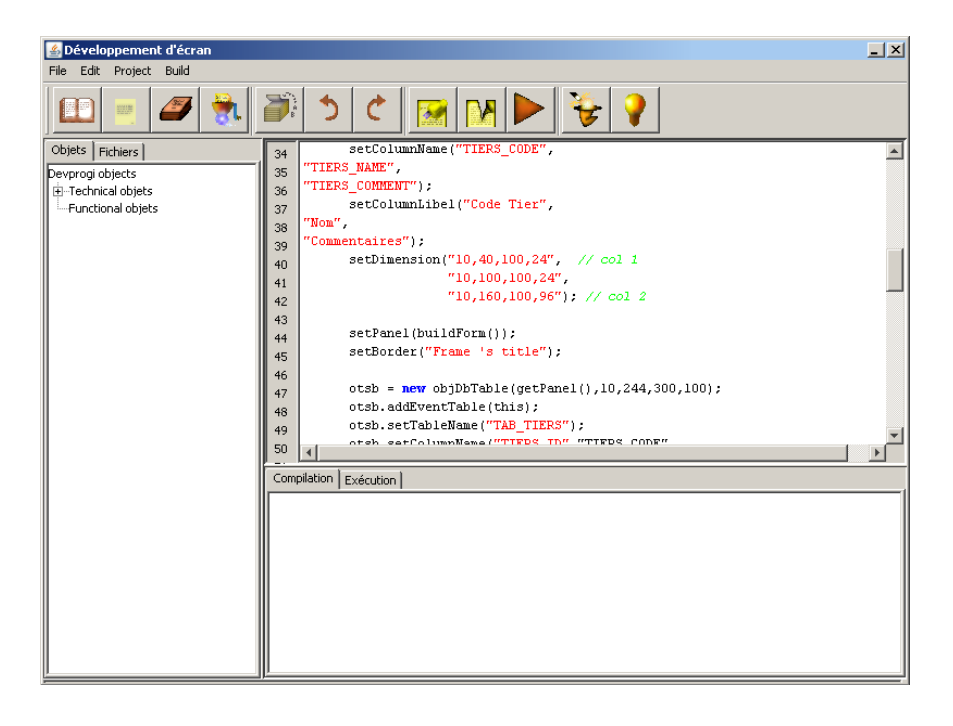

Vous pouvez maintenant executer votre premier programme sous Devprogi Application n

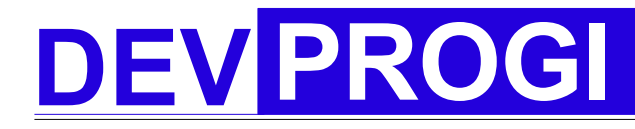

Développez votre propre logiciel

version 2.0.0

cliquant sur le bouton

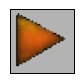

Et si tout se passe correctement (priez Saint Devprogi, patron de l'application), vous devriez voir l'écran suivant :

| 酱 Window s na  | ime       |     | _ 2          | < |
|----------------|-----------|-----|--------------|---|
| 2              | Î 🛜       | 2   |              |   |
| Frame 's title |           |     |              |   |
| Code Tier      |           |     |              |   |
|                |           |     |              |   |
| 1              |           |     |              |   |
| Nom            |           |     |              |   |
|                |           |     |              |   |
| 1              |           |     |              |   |
| Commentaires   |           |     |              |   |
|                |           |     |              |   |
| Identifiant    | Code Tier | Nom | Commentaires |   |
| 4              |           |     |              |   |
|                |           |     |              | _ |

Vous pouvez remarquer que le titre de la fenêtre et le titre de la frame sont des titres génériques. Vous devez aller dans le code afin de les modifier

super("Ecran des tiers");

et

setBorder("Saisie des tiers");

#### www.devprogi.com Développez votre propre logiciel version 2.0.0 Devprogi Application (administrateur) Menu administrateur Menu developpeur Fenêtre Aide \_ 8 × 💪 Dével pement d'éc File Edit Project Build 🛃 Ecran de 5 Ċ **.** 2 00 V Objets Fichiers 37 Name". 38 entaiire"). Saisie des tiers Devprogi objects + -Technical objets 39 40 setDimension("10,40,100,24", Code -Functional objets 10,100,100,24" TEST "10,160,100,96"); // 41 42 Name 43 44 setPanel(buildForm()); setBorder("Saisie des tiers"); M. test 45 46 47 48 49 50 otsb = **new** objDbTable(getPanel(), Commentaire otsb.addEventTable(this); otsb.setTableName("TAB\_TIERS"); otsb.setColumnName("TIERS\_ID","T] tier test pour essai TIERS\_NAME", "TIERS COMMENT") 51 52 otsb.setColumnId("TIERS\_ID"); 53 • Identifiant Code Name Commenta Compilation Exécution 1 TEST M. test tier test p📥 2 DPRG Devprogi auto entre 3 ТОТО ttttt •

Maintenant, voyons un peu quelques caractéristiques et le comportement de l'écran. Commençons par les icônes

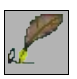

Sauvegarder les données saisies

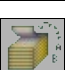

Afficher les données (premier enregistrement)

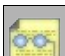

Enregistrements suivants

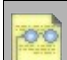

Enregistrements précédents

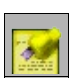

Nouvelle saisie

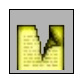

Supprimer un enregistrement

www.devprogi.com

Développez votre propre logiciel

ceci est un test

version 2.0.0

Maintenant, saisissons un tiers. Losrqu'on sauvegarde, une ligne apparaît dans le tableau.

| 🛓 Ecran des tiers                 | <u> E</u> cran des tiers              |
|-----------------------------------|---------------------------------------|
|                                   |                                       |
| Saisie des tiers                  | Saisie des tiers                      |
| Code                              | Code                                  |
| TEST                              | TEGT                                  |
|                                   | ILSI                                  |
| Name                              | Name                                  |
| m. test                           | m. test                               |
|                                   | , , , , , , , , , , , , , , , , , , , |
| Commentaiire                      | Commentaiire                          |
| ceci est un test                  | ceci est un                           |
|                                   |                                       |
|                                   |                                       |
|                                   |                                       |
|                                   |                                       |
| Identifiant Code Name Commentaire | Tdenkifingh                           |
|                                   |                                       |
|                                   |                                       |
|                                   |                                       |
| 1 p. (                            |                                       |
|                                   |                                       |
|                                   |                                       |
|                                   | Data saved correctly                  |
|                                   |                                       |

Avant sauvegarde

Après sauvegarde

Code

1 TEST

Name

m. test

Commentaiire ceci est u...

Par la suite, si vous voulez modifier un enregistrement, il vous suffit de cliquer sur un des enregistrements du tableau.

#### 5.3.1.2 Création de l'objet associé à la classe FRM\_TIERS

Nous allons maintenant créer l'objet permettant par la suite l'appel de la classe FRM TIERS par le menu ou une autre classe.

On ouvre l'ecran

Menu administrateur / Gestion des objets

On crée alors l'enregistrement de l'objet

#### www.devprogi.com Développez votre propre logiciel

version 2.0.0

| 🛃 Gestion des objets               |
|------------------------------------|
|                                    |
| Identifiant objet :                |
| Code Nom                           |
| OBJTIERS Ecran des tiers           |
| Description :                      |
| ecran des tiers                    |
| Туре                               |
| Ecran                              |
| Classe Action                      |
| FRM_TIERS                          |
| Figurer dans la barre d'outils 🛛 📄 |
| Parametres                         |
| Enregistrements : 13/?             |

Cet écran aussi est amené à être complètement modifié dans le futur.

www.devprogi.com

Développez votre propre logiciel

#### 5.3.1.3 Creation du menu Tiers

Nous allons maintenant ouvrir l'écran de gestion des menus :

#### Menu administrateur / Gestion des menus

| Gestion des menu                | 5             |                    |                     |                                                     | 2 |
|---------------------------------|---------------|--------------------|---------------------|-----------------------------------------------------|---|
|                                 | 7 🧷 🏹         |                    | I 🕅 📝 👻 🤇           | ?                                                   |   |
| Affichage par :<br>O par valeur | par nom       | parent<br>Id Nom   | description (label) | C Arbre de menu                                     |   |
| noeud racine                    |               | Menu<br>Nom Action | Barre de menu       | C) Barre de menu<br>© Les deux                      |   |
| E Menu<br>E Menu a              | dministrateur |                    | 🗖 Sépar             | ateur                                               |   |
| enu u                           | eveloppedr    | enfant<br>Id Nom   | description (label) | C Arbre de menu                                     |   |
|                                 |               | 0 Menu             | Barre de menu       | <ul> <li>Barre de menu</li> <li>Les deux</li> </ul> |   |
|                                 |               |                    | 🗔 Sépar             | ateur                                               |   |
|                                 |               |                    |                     |                                                     |   |
|                                 |               |                    |                     |                                                     |   |
|                                 |               |                    |                     |                                                     |   |
|                                 |               |                    |                     |                                                     |   |
|                                 |               |                    |                     |                                                     |   |
|                                 |               |                    |                     |                                                     |   |
|                                 |               |                    |                     |                                                     |   |
|                                 |               |                    |                     |                                                     |   |
|                                 |               |                    |                     |                                                     |   |
|                                 |               |                    |                     |                                                     |   |

Positionner vous sur le menu « père » et appuyer sur « nouvel enregistrement »

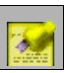

| Affichage par :<br>par valeur  par valeur par valeur par | 🕌 Gestion des menus                                        |                                        |                 |
|----------------------------------------------------------------------------------------------------|------------------------------------------------------------|----------------------------------------|-----------------|
| Affichage par :<br>par valeur                                                                                                    | 🖭 📃 🟉 🧷 i                                                  | ) 🗟 🔯 🔝 🕅 😫                            | 2               |
| Par valeur                                                                                                    | Affichage par :                                            | parent                                 | C . L           |
| Image: Separateur         Image: Separateur         Image: Separateur <t< td=""><td>⊙ par valeur ⊙ par nom</td><td>Id Nom description (label)</td><td>C Barre de menu</td></t<>                                                                                                    | ⊙ par valeur ⊙ par nom                                     | Id Nom description (label)             | C Barre de menu |
| More administrateur         B:       Menu developpeur         Id       Nom         Action         Monu developpeur         Id         Nom         Action         Barre de menu         Nom         Action         Description (label)         Arbre de menu         Nom         Action         Description (label)         Arbre de menu         Nom         Action         Description (label)         Arbre de menu         Nom         Action         Description (label)         Arbre de menu         Nom         Action         Description (label)         Arbre de menu         Nom         Action         Description (label)         Arbre de menu         Nom         Action         Description (label)         Arbre de menu         Description (label)         Arbre de menu         Description (label)         Arbre de menu         Description (label)         Arbre de menu         Descrip                                                                                                    | E Deeud racine                                             | 0 Menu Barre de menu                   | C Les deux      |
| Id       Nom       description (label)       C       Arbre de menu         Id       Nom       Action       C       Les deux         Nom       Action       Séparateur       Séparateur                                                                                                    | Menu     Menu     Menu     Menu     Menu     Menu     Menu | Nom Action                             | ateur           |
| Nom Action Séparateur                                                                                                    |                                                            | INOUVEAU<br>Id Nom description (label) | C Arbre de menu |
| Nom Action Séparateur                                                                                                    |                                                            |                                        | C Barre de menu |
| Séparateur                                                                                                    |                                                            | Nom Action                             | C Les deux      |
|                                                                                                    |                                                            | Sépara                                 | steur           |
|                                                                                                    |                                                            |                                        |                 |
|                                                                                                    |                                                            |                                        |                 |
|                                                                                                    |                                                            |                                        |                 |
|                                                                                                    |                                                            |                                        |                 |

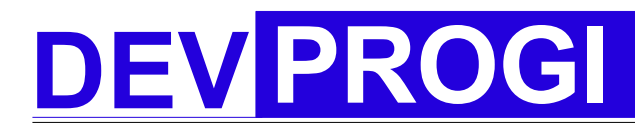

Développez votre propre logiciel

et enfin saisissez le nouveau menu. L'action représente l'objet qui permettra l'éxécution de la classe, en d'autres termes, en ce qui nous concerne, l'objet créé précédemment.

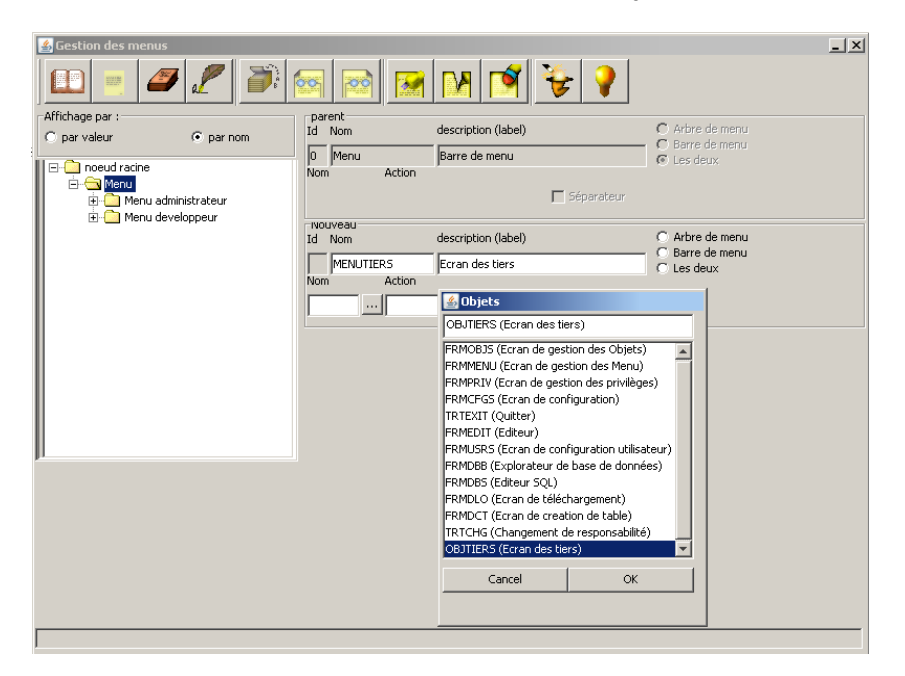

| Gestion des menus | 2                           | <b>1</b>         | 😵 🛐                 | ?        | X                       |
|-------------------|-----------------------------|------------------|---------------------|----------|-------------------------|
| Affichage par :   | C                           | parent<br>Id Nom | description (label) | C A      | bre de menu             |
| O par valeur      | <ul> <li>par nom</li> </ul> | 0 Menu           | Barre de menu       | Č B      | arre de menu            |
| E-C noeud racine  | nistrateur                  | Nom Action       | □ 5é;               | parateur | 29 DEUX                 |
|                   |                             | Id Nom           | description (label) | C A      | bre de menu             |
|                   |                             | MENUTIERS        | Ecran des tiers     |          | erre de menu<br>es deux |
|                   |                             | Nom Action       | s tiors             | parateur |                         |
|                   |                             | priteks jedran o | i be                | Jaraceur |                         |
|                   |                             |                  |                     |          |                         |
|                   |                             |                  |                     |          |                         |
|                   |                             |                  |                     |          |                         |
|                   |                             |                  |                     |          |                         |

Une fois saisi, on clique sur le bouton « sauvegarder »

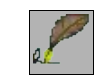

www.devprogi.com

#### Développez votre propre logiciel

version 2.0.0

| Sestion des menus                                                                                 |                  |                       | _1×                                                                |
|---------------------------------------------------------------------------------------------------|------------------|-----------------------|--------------------------------------------------------------------|
|                                                                                                   | S R R            | 📢 😤 🥐                 |                                                                    |
| Affichage par :                                                                                   | parent           |                       |                                                                    |
| O par valeur 💿 par nom                                                                            | Id Nom           | description (label)   | C Arbre de menu                                                    |
|                                                                                                   | 0 Menu           | Barre de menu         | <ul> <li>Connerte une menta</li> <li>Connerte une menta</li> </ul> |
| Orego racine     Orego racine     Orego racine     Orego racine     Orego racine     Orego racine | Nom Action       | 🗖 Séparateur          |                                                                    |
| Ecran des tiers                                                                                   | enfant           |                       |                                                                    |
|                                                                                                   | Id Nom           | description (label)   | C Arbre de menu                                                    |
|                                                                                                   | 18 MENUTIERS     | Ecran des tiers       | Les deux                                                           |
|                                                                                                   | Nom Action       |                       |                                                                    |
|                                                                                                   | JJTIERS Ecran de | es tiers 🗌 Séparateur |                                                                    |
|                                                                                                   |                  |                       |                                                                    |
|                                                                                                   |                  |                       |                                                                    |
|                                                                                                   |                  |                       |                                                                    |
| Création du nouveau noeud effectuée                                                               |                  |                       |                                                                    |

Nous avons donc dans la barre de menu, un menu permettant d'ouvrir l' écran des tiers mais ce n'est encore guère satisfaisant. On aurait plutôt envie de pouvoir le lancer d'un sous-menu. Alors, soyons fou, créons un menu dans lequel nous introduirons le menu précédemment créé. Nous commençons par sélectionner le menu parent de ce futur noeud à savoir, le noeud « menu » en cliquant sur « nouveau ».

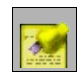

| Gestion des menus                                                                                                    | ) 📾 💌 💌 💌 😵 💡                                                                                                    |                                                  |
|----------------------------------------------------------------------------------------------------|----------------------------------------------------------------------------------------------------|--------------------------------------------------|
| Affichage par :<br>C par valeur C par nom<br>noeud racine<br>C Menu<br>C par valeur C par nom<br>C par valeur<br>C par nom | Date nt         description (label)           Id         Nom         description (label)           Iiii         MENUTIERS         Ecran des tiers           Nom         Action<br>Séparateur | C Arbre de menu<br>C Barre de menu<br>G Les deux |
| <ul> <li></li></ul>                                                                                                    | Id Nom description (label) MENULIST Paramétrage Nom Action Séparateur                                                                                                    | C Arbre de menu<br>C Barre de menu<br>C Les deux |
|                                                                                                    |                                                                                                    |                                                  |
|                                                                                                    |                                                                                                    |                                                  |
|                                                                                                    |                                                                                                    |                                                  |
| Création du nouveau noeud effectuée                                                                                        |                                                                                                    |                                                  |

www.devprogi.com

#### Développez votre propre logiciel

version 2.0.0

| 🕌 Gestion des menus                 |     |              |                      |              | _               |
|-------------------------------------|-----|--------------|----------------------|--------------|-----------------|
| 💷 = 🥔 🧷                             |     | × × ×        |                      | 👻 💡          |                 |
| Affichage par :                     |     | parent       | de contrato de la ob |              | C taken da manu |
| ⊙ parvaleur                         | nom | Id Nom       | description (label)  |              | C Barre de menu |
|                                     |     | 18 MENUTIERS | Ecran des tiers      |              | C Les deux      |
|                                     |     | Nom Action   |                      |              |                 |
| Menu administrateur                 |     |              |                      | 🔲 Séparateur |                 |
| Ecran des tiers                     |     | enfant       |                      |              |                 |
| Paramétrage                         |     | Id Nom       | description (label)  |              | C Arbre de menu |
|                                     |     | 19 MENULIST  | Paramétrage          |              | Les deux        |
|                                     |     | Nom Action   |                      |              |                 |
|                                     |     |              |                      | 🔲 Séparateur |                 |
|                                     |     |              |                      |              |                 |
|                                     |     |              |                      |              |                 |
|                                     |     |              |                      |              |                 |
|                                     |     |              |                      |              |                 |
|                                     |     |              |                      |              |                 |
|                                     |     |              |                      |              |                 |
| JI                                  |     |              |                      |              |                 |
|                                     |     |              |                      |              |                 |
|                                     |     |              |                      |              |                 |
|                                     |     |              |                      |              |                 |
|                                     |     |              |                      |              |                 |
|                                     |     |              |                      |              |                 |
|                                     |     |              |                      |              |                 |
|                                     |     |              |                      |              |                 |
|                                     |     |              |                      |              |                 |
| Création du nouveau noeud effectuée | ,   |              |                      |              |                 |

Remarquez que pour un noeud parent, nous ne saisissons rien au niveau de l'action.Enfin, nous sélectionnons le premier noeud correspondant au menu « Ecran des tiers » et nous le glissons sur le dernier noeud créé (drag & drop).

| 🛃 Gestion des menus                 |                              | _ ×             |
|-------------------------------------|------------------------------|-----------------|
|                                     | 🚳 📷 🕅 💕 😼 💡                  |                 |
| Affichage par :                     | parent                       | C . I . I       |
| C par valeur                        | Id Nom description (label)   | C Barre de menu |
|                                     | 0 Menu Barre de menu         | Les deux        |
| Henu                                | Nom Action                   |                 |
| 😟 🗀 Menu administrateur             | 🗖 Séparateur                 |                 |
| 🗈 🧰 Menu developpeur                |                              |                 |
| Ecran des tiers     Erramétrage     | Id Nom description (label)   | C Arbre de menu |
| Parametrage                         | 18 MENUTIERS Ecrap des tiers | C Barre de menu |
|                                     | Nom Action                   | (• Les deux     |
|                                     | ☐ Séparateur                 |                 |
|                                     |                              |                 |
|                                     |                              |                 |
|                                     |                              |                 |
|                                     |                              |                 |
| Création du nouveau noeud effectuée |                              |                 |

www.devprogi.com

#### Développez votre propre logiciel

version 2.0.0

| 🕌 Gestion des menus                 |             |                     | _ ×                       |
|-------------------------------------|-------------|---------------------|---------------------------|
|                                     | S 🔊         | M 🕅 😵 💡             |                           |
| Affichage par :                     | parent      |                     | <b>A</b> 11               |
| ◯ par valeur                        | Id Nom      | description (label) | C Arbre de menu           |
| 0 - 0                               | 0 Menu      | Barre de menu       | C Les deux                |
| E-                                  | Nom Action  | ,                   |                           |
| Menu administrateur                 |             | 🗖 Séparateur        |                           |
| E Paramétrage                       | enfant      |                     |                           |
| Ecran des tiers                     | Id Nom      | description (label) | C Arbre de menu           |
|                                     | 19 MENULIST | Paramétrage         | Barre de menu     Es deux |
|                                     | Nom Action  |                     |                           |
|                                     |             | 🔲 Séparateur        |                           |
|                                     |             |                     |                           |
|                                     |             |                     |                           |
|                                     |             |                     |                           |
|                                     |             |                     |                           |
|                                     |             |                     |                           |
|                                     |             |                     |                           |
|                                     |             |                     |                           |
|                                     |             |                     |                           |
|                                     |             |                     |                           |
|                                     |             |                     |                           |
|                                     |             |                     |                           |
|                                     |             |                     |                           |
|                                     |             |                     |                           |
|                                     |             |                     |                           |
|                                     |             |                     |                           |
| Création du nouveau noeud effectuée |             |                     |                           |

### 5.3.1.4 Modification des privilèges

Nous allons maintenant ouvrir l'écran de gestion des privilèges :

#### Menu administrateur / Gestion des privilèges

| 💰 Gestion des privilèges              |
|---------------------------------------|
|                                       |
| Menu Role                             |
|                                       |
| ADM                                   |
|                                       |
| 🔲 🔄 Menu<br>🖶 🔽 🎦 Menu administrateur |
| 🗄 🔽 🧰 Menu developpeur                |
|                                       |
|                                       |
|                                       |
|                                       |
|                                       |
|                                       |
|                                       |
|                                       |
|                                       |
|                                       |
|                                       |
|                                       |
|                                       |
|                                       |
|                                       |

www.devprogi.com

Développez votre propre logiciel

version 2.0.0

Cet écran permet d'afficher les menus en fonctions du rôle de l'utilisateur. Cochez les cases correspondantes aux menus que vous voulez voir figurer et saugardez :

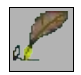

| 🛓 Gestion des privilèges 📃 | ×        |
|----------------------------|----------|
|                            | <u>}</u> |
| Menu Role                  |          |
|                            |          |
| ADM 💌                      | [        |
| Menu administrateur        |          |
|                            |          |

www.devprogi.com

Développez votre propre logiciel

version 2.0.0

Maintenant, vous pouvez vous redémarrer l'application et Ôh miracle, votre menu figure dans la barre de menu.

| 🖓 Devprogi Application (administrateur) |                  |             |         |      |  |
|-----------------------------------------|------------------|-------------|---------|------|--|
| Menu administrateur                     | Menu developpeur | Paramétrage | Fenêtre | Aide |  |
|                                         |                  | Ecran des t | iers    |      |  |
|                                         |                  |             |         |      |  |
|                                         |                  |             |         |      |  |
|                                         |                  |             |         |      |  |
|                                         |                  |             |         |      |  |
|                                         |                  |             |         |      |  |
|                                         |                  |             |         |      |  |

### 5.3.2 Ecran des catégories & écran des modes de paiement

Les écrans des catégories et des modes de paiement seront réalisés selon de le même principe que précédemment.

www.devprogi.com

Développez votre propre logiciel

version 2.0.0

### 5.3.3 Ecran des comptes

Nous allons nous attaquer à l'écran des comptes. Cette fois, nous utiliserons un autre template.

| 🛃 Développement d'écran                                                                                                    |  |
|----------------------------------------------------------------------------------------------------|--|
| Pile     Choix du type d'écran       Image: State of the state of the stat |  |
| Ecran basé                                                                                                    |  |
| Type de la classe                                                                                                    |  |
| FRM_ACC OK Cancel                                                                                                    |  |
|                                                                                                    |  |

| 🛃 Développen<br>File Edit Proje                      | nent d'écran                                                                         |                                                                                              |   | <b>_</b> | × |
|------------------------------------------------------|--------------------------------------------------------------------------------------|----------------------------------------------------------------------------------------------|---|----------|---|
| Objets Fichier<br>Devprogi object:<br>B-Technical ob | TAB_ACCOUNT                                                                          | × · · · ·                                                                                    | × |          |   |
|                                                      | Column<br>ACC_CODE<br>ACC_BANK<br>ACC_DBANK<br>ACC_CD_BANK<br>ACC_CD_GUIC<br>ACC_KEY | Label<br>Code compte<br>Banque<br>Numéro de compte<br>Code banque<br>Code guichet<br>clé RIB |   |          |   |
| -                                                    |                                                                                      | Cancel                                                                                       |   |          |   |

www.devprogi.com

version 2.0.0

Après compilation, voici ce nous obtenons

| 🛃 Ecran des comptes |  |
|---------------------|--|
|                     |  |
| Code compte         |  |
| Banque              |  |
| Numéro de compte    |  |
| Code banque         |  |
| Code guichet        |  |
| dé RIB              |  |
|                     |  |
|                     |  |
|                     |  |
|                     |  |
|                     |  |

Reconnaissez que le design n'est pas folichon. A travers l'écran des mouvements, nous allons voir comment embellir un écran.

### 5.3.4 Ecran des mouvements

FRM\_MVT

www.devprogi.com

#### Développez votre propre logiciel

version 2.0.0

| <u>∎</u> D | 🗳 Choix de la table |                   | ×       | 1                 | - 2 |
|------------|---------------------|-------------------|---------|-------------------|-----|
| File       |                     |                   | _       |                   |     |
| 17         | TAB_MVT             | <b>_</b>          |         | 📩   👞   🌭   🥹   🥥 |     |
|            |                     |                   |         |                   |     |
| Obje       | MVT_ID              | <b>~</b>          |         |                   |     |
| Devp       | MVT_ACCOUNT_CODE    | *                 |         |                   |     |
| i in −T    | Compte              |                   |         |                   |     |
| -F         | ·                   |                   |         |                   |     |
|            | 🔳 🔂                 |                   |         |                   |     |
|            |                     |                   |         |                   |     |
|            | Column              | Label             |         |                   |     |
|            | MVT_AMOUNT          | Montant           | <b></b> |                   |     |
|            | MVI_DATE            | Date              |         |                   |     |
|            | MUT_MP_CODE         | Piode de palement | _       |                   |     |
|            | MUT_TIERS_CODE      | Tiers             | _       |                   |     |
|            | MV1_ACCOUNT_CODE    | Compte            | _       |                   |     |
|            |                     |                   | _       |                   |     |
|            |                     |                   | -       |                   |     |
|            | 1                   | 1                 |         |                   |     |
|            |                     |                   |         |                   |     |
|            |                     |                   |         |                   |     |
|            | OK                  | Cancel            |         |                   |     |
|            |                     |                   |         |                   |     |
|            |                     |                   |         |                   |     |
|            |                     |                   |         |                   |     |
|            |                     |                   |         |                   |     |
|            |                     |                   |         |                   |     |
|            |                     |                   |         |                   |     |
|            |                     |                   |         |                   |     |
|            |                     |                   |         |                   |     |
|            |                     |                   |         |                   |     |
| <u> </u>   |                     |                   |         |                   |     |

Tout comme pour les autres écrans, on clique sur OK, on compile, et on execute. Et voici le résultat !!!! pas joli, non?

| 💰 titi           | _ × |
|------------------|-----|
|                  |     |
| Montant          |     |
| Date             |     |
|                  |     |
| Mode de paiement |     |
|                  |     |
| Tiers            |     |
|                  |     |
| Comote           |     |
|                  |     |
|                  |     |
|                  |     |
|                  |     |
|                  |     |
|                  |     |
|                  |     |
|                  |     |
|                  |     |
|                  |     |
|                  |     |

Nous allons maintenant modifier le code de façon à donner une meilleur allure à l'écran. Certaines modifications se verront reporter dans le template.

#### www.devprogi.com

version 2.0.0

A noter que dans la dernière application en cours de développement, l'écran de saisie des mouvements est

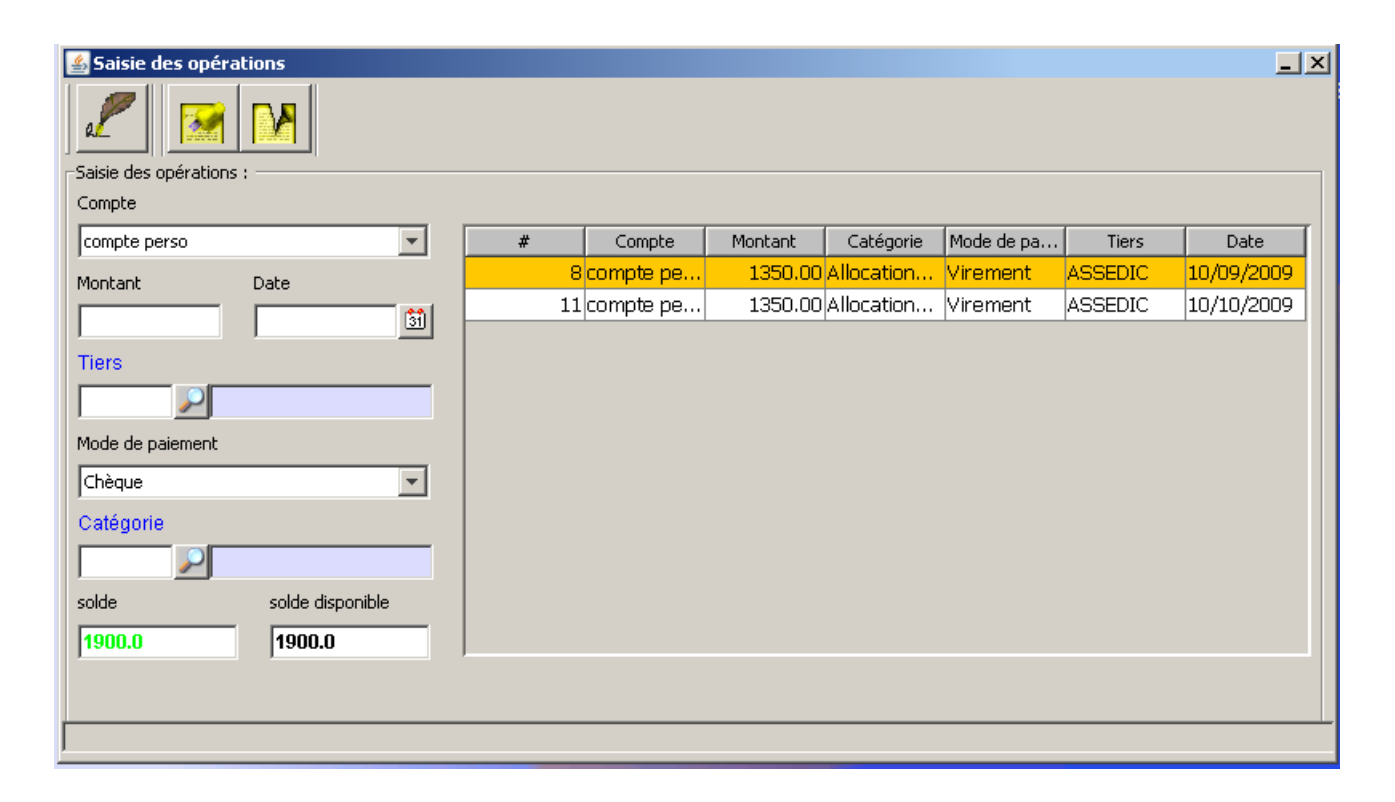

Bien que le modèle de données est plutot simple dans notre exemple, nous allons modifier le code de façon à se rapprocher de ce dernier.

Voici pour commencer le code que nous allons commencer à ajouter

```
setFrmSize(800,450);
setPosition(100,0);
// apparence de la toolbar
openBt.setVisible(false);
newBt.setVisible(false);
closeBt.setVisible(false);
execQueryBt.setVisible(false);
nxtRecBt.setVisible(false);
prvRecBt.setVisible(false);
delRecBt.setVisible(false);
clearBt.setVisible(false);
wizardBt.setVisible(false);
```

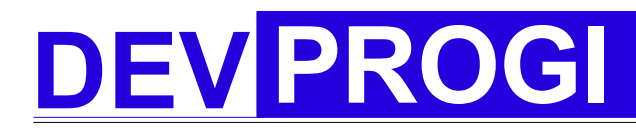

Développez votre propre logiciel

version 2.0.0

HelpBt.setVisible(false);

La fonction setFrmSize(int dx,int dy) permet de redimensionner l'écran La fonction setPosition(int dx,int dy) permet de repositionner l'ecran dans la fenetre MDI.

Nous avons maintenant la possibilité de redimensionner les champs.

Enfin pour rendre plus agréable l'aspect visuel, nous pouvons rajouter une bordure.

```
setBorder( "Saisie des opérations : ");
```

Permet de rajouter une bordure

Maintenant, nous allons ajouter cette ligne de code.

#### Ajout d'un hyperlien

#### Avec comme ligne d'import

import devProgi.objGui.guiTool.objGui.\*;

Cet hyperlien permettra d'appeler l'objet OBJTIER. Pour définir l'objet OBJTIERS, on se rend dans le menu

menu administrateur / Gestion des objets

#### www.devprogi.com

#### Développez votre propre logiciel

version 2.0.0

| 💰 Gestion des objets               | <u> </u> |
|------------------------------------|----------|
|                                    |          |
| Identifiant objet :                |          |
| Code Nom                           |          |
|                                    |          |
| Description :                      |          |
|                                    |          |
| Туре                               |          |
| Ecran                              |          |
| Classe Action                      |          |
|                                    |          |
| Figurer dans la barre d'outils 🛛 📄 |          |
| Parametres                         |          |
| ·                                  |          |

#### www.devprogi.com

#### Développez votre propre logiciel

version 2.0.0

| Identifiant objet :         Code       Nom         OBJTIERS       Ecran des tiers         Description :         ecran des tiers |
|----------------------------------------------------------------------------------------------------|
| Identifiant objet :<br>Code Nom<br>OBJTIERS Ecran des tiers<br>Description :<br>ecran des tiers                                 |
| Code Nom OBJTIERS Ecran des tiers Description : ecran des tiers                                                                 |
| OBJTIERS Ecran des tiers Description : ecran des tiers                                                                          |
| Description :<br>ecran des tiers                                                                                                |
| Description :<br>ecran des tiers                                                                                                |
| ecran des tiers                                                                                                    |
|                                                                                                    |
|                                                                                                    |
| Туре                                                                                                    |
| Ecran                                                                                                    |
| Classe Action                                                                                                    |
| FRM_TIERS                                                                                                    |
| Figurer dans la barre d'outils 🔲 🎾                                                                                              |
| Parametres                                                                                                    |

Nous allons maintenant ajouter les listes de valeurs à l'écran.

```
objButtonLov listTiers = new objButtonLov("Tiers", "TAB_TIERS", "TIERS_CODE" ,
"TIERS_NAME" );
listTiers.setDescItemDisplayed(true);
listTiers.setItem(getField("MVT_TIERS_CODE"));
listTiers.addComponent(getPanel(),140);
listTiers.addEventButtonLov(this);
```

www.devprogi.com

#### Développez votre propre logiciel

version 2.0.0

Le code complet vous maintenant présenté ci-dessous :

```
import devProgi.objGui.guiTool.objFrame.userForm;
import devProgi.objGui.guiTool.objGui.*;
import devProgi.objSystem.DbCnt.objDb;
import devProgi.objSystem.objEvent.*;
import java.awt.Color;
import java.awt.event.ActionEvent;
import java.awt.event.MouseEvent;
import javax.swing.JButton;
public class FRM MVT extends userForm
implements EventButtonLov,
                                         // Evenement sur la liste de valeur
           EventList,
                                         // Evenement sur la combobox
                                         // Evenement sur la table
           EventTable
{
   private objDbComboBox mp;
   private objDbComboBox ac;
    private objDbTable otsb;
   private objButtonLov listTiers;
    private objFieldArea txtSolde;
    public FRM MVT()
    {
        // on donne un titre à l'écran
        super("Saisi des mouvements");
        // on dimensionne l'écran
        setFrmSize(800, 450);
        // on positionne l'écran
        setPosition(100, 0);
        // on rend disponible ou non les boutons de la toolbar
        openBt.setVisible(false);
        newBt.setVisible(false);
        closeBt.setVisible(false);
        execQueryBt.setVisible(false);
        nxtRecBt.setVisible(false);
        prvRecBt.setVisible(false);
        delRecBt.setVisible(true);
        clearBt.setVisible(false);
        wizardBt.setVisible(false);
        HelpBt.setVisible(false);
        // on positionne la table
        setTableName("TAB MVT");
        // on donne l'identifiant de la table
        setColumnId("MVT ID");
        // liste des champs de la table utilisé (chacun donne un champ de l'écran)
        setColumnName("MVT_AMOUNT",
                       "MVT_DATE",
                       "MVT MP CODE"
                       "MVT TIERS CODE",
                       "MVT ACCOUNT CODE");
        // libellé des champs utilisés
        setColumnLibel("Montant",
                        "Date".
                        "Mode de paiement",
                        н н,
                        "Compte");
```

#### www.devprogi.com Développez votre propre logiciel version 2.0.0 // dimension des champs setDimension("10,40,40,22", "10,100,40,22", "10,160,0,22", "10,220,20,22", "10,280,0,22"); // construction du panel setPanel(buildForm()); // ajout d'une bordure à l'écran setBorder("Saisie des opérations : "); // ajout d'un hyperlien "OBJ", // type d'hyperlien (ici, on pointe sur un objet) getPanel(), 10, 195, 100, 22); // création d'un bouton liste de valeur --> creation du bouton et du champs descriptif // objButtonLov(<titre de la fenetre>,<Table>,<colonne identifiant>,<colonne description>) listTiers = new objButtonLov("Tiers", "TAB\_TIERS", "TIERS\_CODE", "TIERS\_NAME"); listTiers.setDescItemDisplayed(true); // faire apparaitre ou non le champ descriptif listTiers.setItem(getField("MVT\_TIERS\_CODE")); // champ auquel on rattache la liste // de valeur listTiers.addComponent(getPanel(), 140); listTiers.addEventButtonLov(this); // associé les évenements // ajout d'une combobox (liste deroulante) pour le mode de paiement mp = new objDbComboBox(getPanel(), "select MP\_NAME, MP\_CODE from TAB\_MP", 10, 160, 100, 22); mp.addListListener(this); // ajout d'une combobox (liste deroulante) pour le mode de paiement ac = new objDbComboBox(getPanel(), "select ACC\_NUMBER, ACC\_CODE from TAB\_ACCOUNT", 10, 280, 100, 22); ac.addListListener(this); // ajout d'un tableau otsb = new objDbTable(getPanel(), 250, 20, 530, 270); otsb.addEventTable(this); // positionnement du tableau sur une table otsb.setTableName("TAB\_MVT"); // positionnement de l'identifiant de la table otsb.setColumnId("MVT\_ID"); // colonnes utilisées otsb.setColumnName("MVT\_ID", "MVT AMOUNT", "MVT DATE" "MVT MP CODE", "MVT TIERS CODE", "MVT ACCOUNT CODE"); otsb.reLoadTable(); // libellé des colonnes du tableau otsb.setHeaderColumn("#", "Montant", "Date", "Mode de paiement", "Tiers" "Compte"):

#### www.devprogi.com Développez votre propre logiciel

getField("MVT ACCOUNT CODE").setText(ac.getValue());

version 2.0.0

```
// ajout d'un champ non basé pour le solde
    txtSolde = new objFieldArea(getPanel(), 140, 40, 100,22);
    // valorisation du champ txtSolde
    setSolde(ac.getValue());
}
public void whenLovClosed(ActionEvent actionevent)
}
public void whenLovCalled(ActionEvent actionevent)
}
public void whenListChanged(ActionEvent actionevent)
1
    if(actionevent.getSource() == mp)
       getField("MVT_MP_CODE").setText(mp.getValue().trim());
}
public void whenTableRowSelected(MouseEvent mouseevent)
    setWhereClause("MVT_ID = " + otsb.getValueAt(otsb.getSelectedRow(),0));
    execQuery();
}
public void whenTableRowModified(ActionEvent actionevent)
}
public void userSave()
    otsb.reLoadTable();
    otsb.setHeaderColumn("#",
                         "Montant",
                         "Date",
                         "Mode de paiement",
                         "Tiers"
                         "Compte");
    setSolde(ac.getValue());
}
public void userNewRec()
    getField("MVT_MP_CODE").setText(mp.getValue());
    getField("MVT_ACCOUNT_CODE").setText(ac.getValue());
}
public void userExecQuery()
{
    loadData();
}
public void userNextRec()
{
    loadData();
}
public void userPrevRec()
{
    loadData();
}
```

```
www.devprogi.com
                               Développez votre propre logiciel
                                                                                         version 2.0.0
  public void userDelRec()
 {
      setSolde(ac.getValue());
      otsb.reLoadTable();
        otsb.setHeaderColumn("#",
                              "Montant",
                              "Date",
                              "Mode de paiement",
                              "Tiers",
                              "Compte");
  }
    public void loadData()
    {
        listTiers.displayDescValue(getField("MVT_TIERS_CODE").getText());
        ac.setValue(getField("MVT_ACCOUNT_CODE").getText());
        mp.setValue(getField("MVT MP CODE").getText());
    }
    public void setSolde(String ac)
        float f = objDb.getObjectFloat("select truncate(sum(IFNULL(MVT_AMOUNT,0)),2) from TAB_MVT
where MVT_ACCOUNT_CODE = '" + ac + "'");
        if(f <= 0)
        {
            txtSolde.setForeground(Color.red);
        }
        else
        {
            txtSolde.setForeground(Color.green);
        }
        txtSolde.setText(Float.toString(f));
    }
```

#### www.devprogi.com

#### Développez votre propre logiciel

version 2.0.0

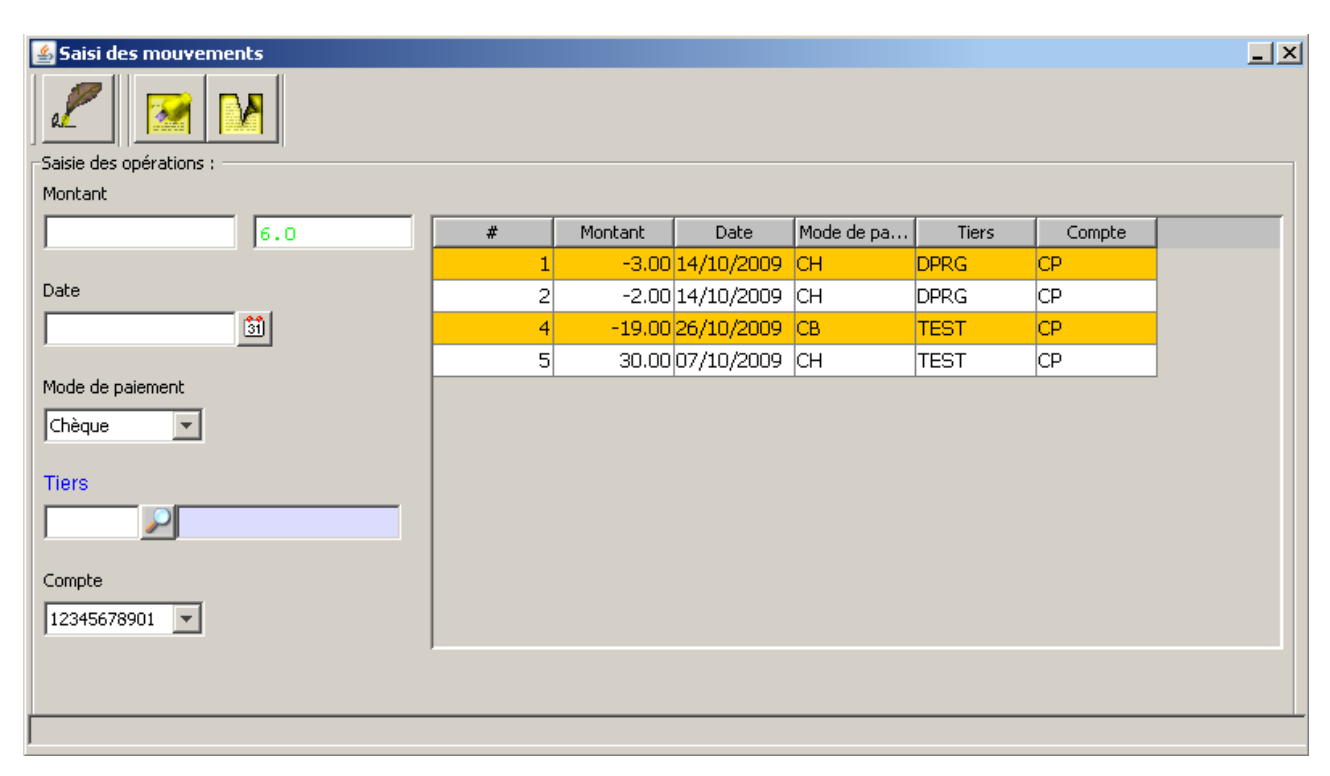

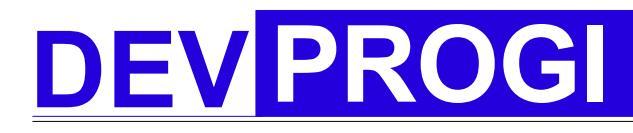

Développez votre propre logiciel

version 2.0.0

### 5.4 Finalisation de l'application

Maintenant, il faut pouvoir exporter cette application. Il est clair que lorsque l'utilisateur lancera l'application, il ne doit ni forcément se connecter, ni voir le menu développeur. Enfin, il ne doit pas figurer les classes et les sources de l'application.

C'est ce que nous allons voir. Cependant, il vous faut faire appel à quelques outils extérieur.

### 5.4.1 Création d'un rôle

Avant toute chose nous devons créer un rôle et lui attribuer les différents privilèges

| 🛓 Gestion des privilèges 📃 🗙 |
|------------------------------|
|                              |
| Menu Role                    |
| Code Code Groupe menu        |
| Nom                          |
| USER                         |
| ,<br>Description             |
| utilisateur                  |
| Commentaires                 |
| utilisateur test             |
|                              |
|                              |
|                              |
|                              |

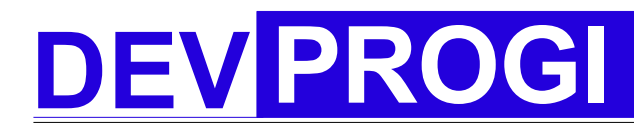

### 5.4.2 Modification des privilèges

Une fois le nouveau rôle créé, vous choisissez les différents menu nécessaire à tous les utilisateurs ayant ce rôle.

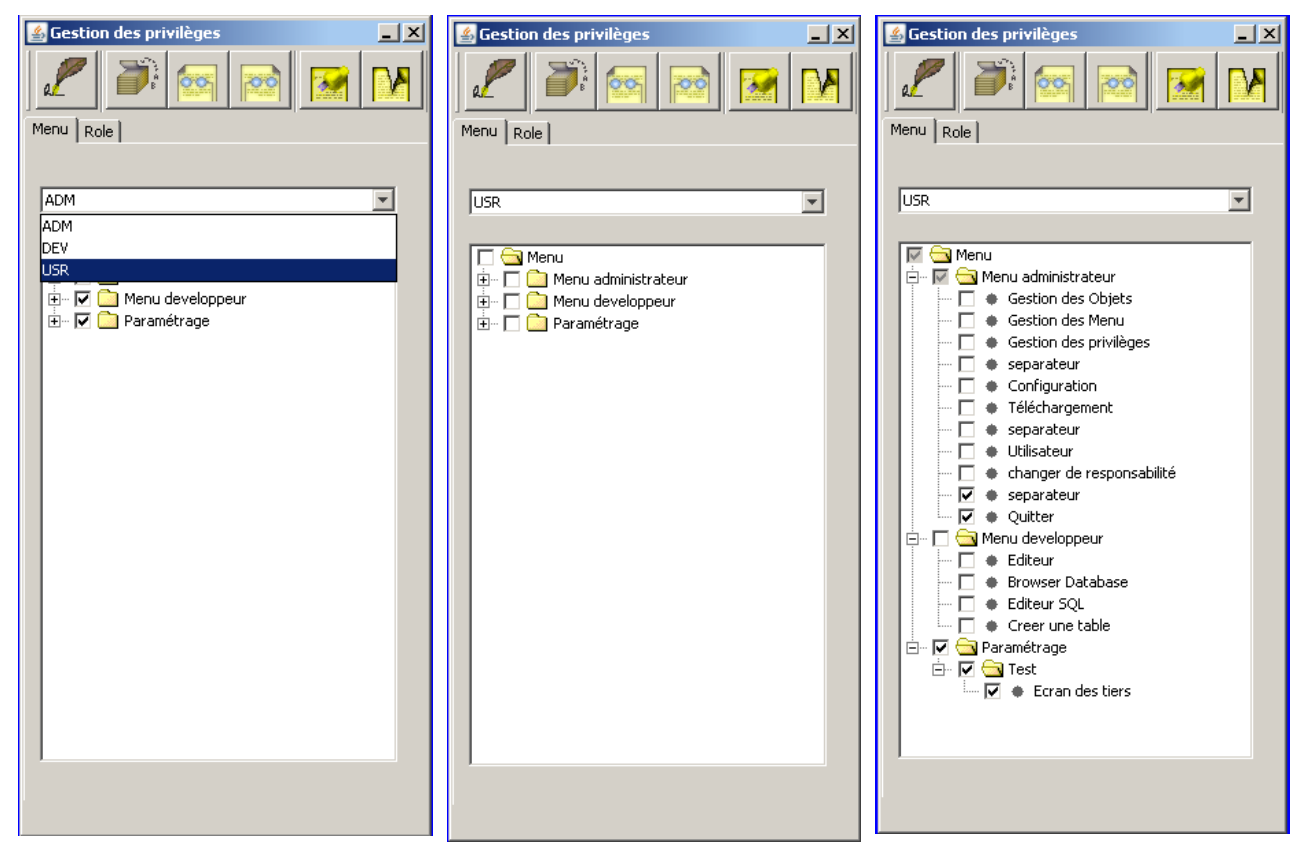

www.devprogi.com

Développez votre propre logiciel

version 2.0.0

### 5.4.3 Création d'un utilisateur

Vous pouvez désormais créer un utilisateur qui n'aura acces qu'au menu applicatif. Pour ce faire, vous le créer dans l'écran

#### Menu administrateur / Utilisateur

| 🕌 Gestion des utilisateurs | × |
|----------------------------|---|
|                            |   |
| Identifiant utilisateur :  | ן |
| Code utilsateur            |   |
| ANM                        |   |
| Nom d'utilisateur          |   |
| anonyme                    |   |
| Mot de passe               |   |
| ****                       |   |
|                            |   |
| Role utilisateur :         | 7 |
| Pole                       |   |
|                            | r |
|                            |   |
|                            |   |
|                            |   |
|                            |   |
|                            |   |
|                            |   |
|                            |   |
|                            |   |

### 5.4.4 Création d'un jar

Maintenant, nous arrivons à la fin de l'application, enfin!!!

C:\devprogi\bin>"C:\Program Files\Java\jdk1.6.0\_14\bin\jar" cvf applidev.jar \*.class

et copiez le jar dans le répertoire dbdrivers (oui historiquement, si on peut dire, on je n'y mettais que les jar concernant les connexions aux différentes bases de données).

www.devprogi.com

Développez votre propre logiciel

version 2.0.0

Dans un très proche futur (dans quelques jours même), j'implémenterai un écran pour préparer l'éxécutable.

### 5.4.5 modification du fichier ini.

Pour le fichier ini, voici ce qui est nécessaire :

username=dpuserpassword=dppwddbname=dpdbdriver=in.co.daffodil.db.jdbc.DaffodilDBDriverurl=jdbc:daffodilDB\_embedded:dpdb;path=C:/devprogi/databases;create=falsemdi\_toolbar=falsemdi\_scrollbar=falselogon=nodefault\_user=anonymedefault\_password=anonymeclass\_path=DbDrivers/devprogi.jarurl\_dl=http://www.devprogi.com/product/client/

### 5.4.6 finalisation de l'application

Voilà, nous sommes enfin arrivé à la fin. Dans cette dernière partie, je vous montre les fichiers et les répertoires à garder pour faire le fichier d'installation.

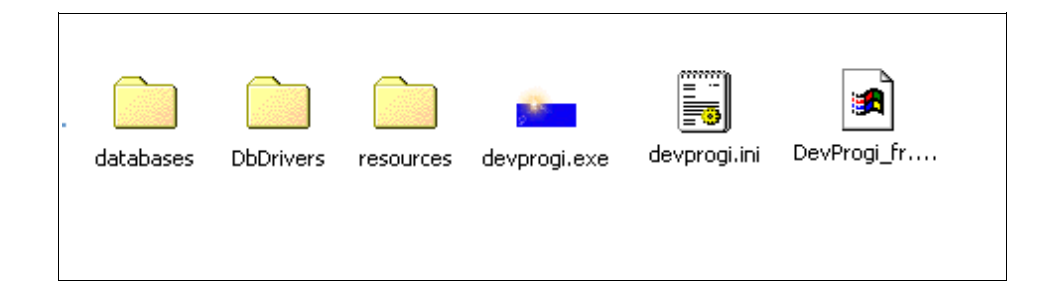

www.devprogi.com

Développez votre propre logiciel

version 2.0.0

# 6 Autre exemple d'applications

### 6.1 Devprogi Mailing 1.1.0

Devprogi Mailing est une application mettant en oeuvre la fonction d'envoi de mail. Par ailleurs, j'ai configuré l'application de sorte que je puisse avoir un fond différent et par ailleurs, utiliser des images en guise de boutons.

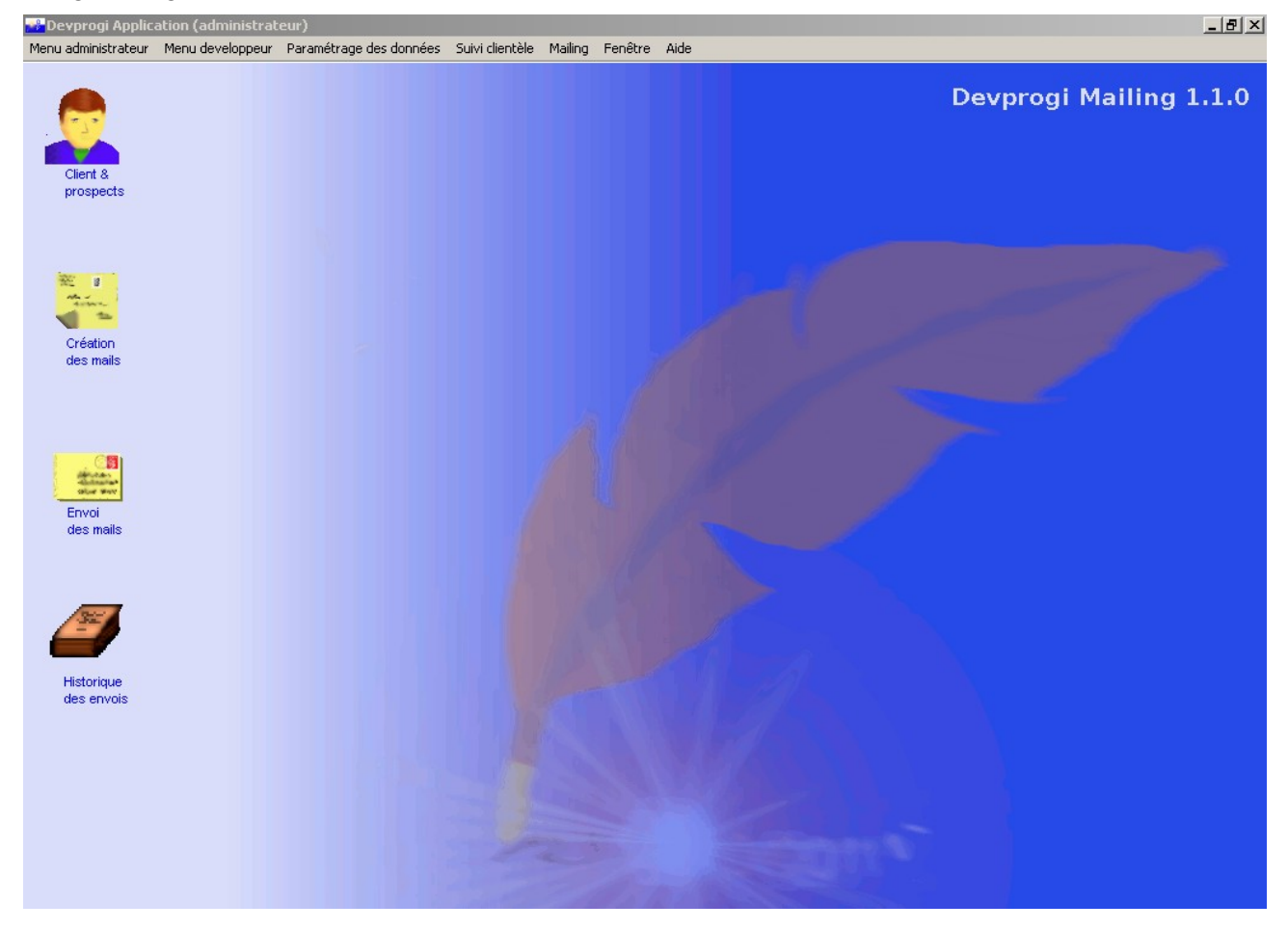

Pour info, les images sur le coté ont le comportement d'un bouton. Lorsque le pointeur de la sourie se trouve sur une image, elle est modifiée, et lorsqu'on clique dessus, elle se modifie aussi (voir images page précédente).

### Développez votre propre logiciel version 2.0.0 www.devprogi.com 🚰 Devprogi Application ( 📸 Devprogi Application (administrateur) 👘 Menu administrateur Menu developpeur Param Menu administrateur Menu Client & Client & prospects prospects 8 -Création Création des mails des mails 1 Envoi Envoi des mails des mails Historique Historique des envois des envois